## Title: Deposit Posting Report – EFT

- **Purpose:** To provide guidance to state agencies for generating daily Deposit Posting Reports for EFT transactions.
- **System:** The website and application will be accessible via the internet using Microsoft Browser 5.0 or higher. The Jinitiator must be installed in order to open the Imaging Database.

## **Procedure:**

- 1. Access the <u>OST Online User Access Services</u> system through Internet Explorer.
- 2. The Logon screen will appear. Enter the following information in the appropriate fields, and then click **[Connect]**.

| <u>Field</u> | <u>Required Response</u>                                                                                |
|--------------|----------------------------------------------------------------------------------------------------|
| Username     | Enter the alpha numeric username assigned to you by OST.                                                |
| Password     | Input your personal password. If you forget this password, it may be reset by calling the OSF Helpdesk. |
| Database     | Enter 'imaging' in the database field.                                                                  |

| Username: uxxx123 |
|-------------------|
| Username: uxxx123 |
|                   |
| Password: ******* |
| Database: imaging |
| Connect Cancel    |

The Menu screen will appear upon log in. Click [Run] next to Deposit Posting Reports
- EFT.

| Oracle Developer Forms Runtime - Web   |                                         |            |                |         |
|----------------------------------------|-----------------------------------------|------------|----------------|---------|
| Action Edit Query Block Record Field F | elp <u>W</u> indow                      |            |                |         |
| 🔗 🍓 📭 🔀 🛍 🛍 🖷 🐯                        | 111 ( ) ( ) ( ) ( ) ( ) ( ) ( ) ( ) ( ) | 🛯 🗔 📸 [ 🤶  |                |         |
|                                        |                                         |            |                | া শ্রা× |
| OKLAHO                                 | OMA STATE T                             | REASURY    | 01-SEP-2009 0  | 9:50:54 |
|                                        | MENU                                    |            | JMEF0040       |         |
|                                        |                                         |            |                |         |
| Userid Eir                             | st Name                                 | Last Nat   | me             |         |
| UTRE123 DIEDRA                         | O'NEIL                                  |            |                |         |
| De                                     | scription                               | Program Id | Application Id |         |
| Run Deposit Posting Report - EFT       |                                         | ADEP0060   | DE 🖻           |         |
| Run AllTrans                           |                                         | KEFF0041   | EF             |         |
| Run Applications Listing and           | Maintenance                             | KEFF0061T  | EF             |         |
| Run Corporation Listing and            | Maintenance                             | KEFF0051T  | EF             | · ·     |
| Run EFT History Maintenanc             | e                                       | KEFF0007T  | EF             |         |
| Run EFT Participant Alltrans           |                                         | KEFF0008T  | EF.            |         |
| Run EFT Participant Mainten            | ance                                    | KEFF0005T  | EF.            |         |
| Run Nacha Master Listing ar            | d Maintenance                           | KEFF0031T  | EF _           |         |
| Run Participant Maintenance            | Report                                  | KEFP0001   | EF             |         |
| Run Schedule Maintenance               |                                         | KEFF0081T  | EF. 💌          |         |
|                                        |                                         |            |                |         |

4. The EFT Deposit Posting Report screen will appear. Select how you would like to view the transactions by selecting the radio button next to the options: **By Process Date** or **By Effective Date**. Enter the date of the report you wish to generate in MM/DD/YY format in the **Enter Effective Date** field and click [**Create Report**].

| 😓 Oracle Developer Forms Runtime - Web           |
|--------------------------------------------------|
| Action Edit Query Block Record Eield Help Window |
| <u>◇</u> ◇ ● ● ● ● ● ● ● ● ■ ● ● ● ● ● ● ● ● ● ● |
| 🧓 BALCD - 00000000000000000000000000000000000    |
| ADEP0060 OKLAHOMA STATE TREASURY                 |
| EFT Deposit Posting Report                       |
| (Parameters for ADER0060E/ADER0060P)             |
| G By Process Date 🛛 🕯 By Effective Date          |
| Agency Number: 740 (Ctrl+L for Agencies List)    |
| Enter Date: 083109 (MM/DD/YY)                    |
| Create Report                                    |

- 5. The EFT Deposit Posting Report wills popup in a new window. Popup blockers will prevent the new window from appearing. If deposits did not occur for your agency on the date selected the Report Total will reflect \$0.00 in the amount column.
- 6. The report can be saved or printed. To view another date close the report window and repeat step 4.